## INSTRUCTIVO PARA INSTALAR LA APLICACIÓN MOVIL

## PARA IPHONE.

3-

- 1- ESCRIBA LA SIGUIENTE DIRECCION: www.osetya.com.ar
- 2- LUEGO HAGA CLICK SOBRE EL ICONO

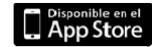

| C                | )              | AirDrop.<br>conexione<br>compartir | Pulsa p<br>es Wi-F<br>conter | ara activa<br>i y Blueto<br>hidos por i | r las<br>oth para<br>AirDrop. |
|------------------|----------------|------------------------------------|------------------------------|-----------------------------------------|-------------------------------|
| Mens             | J              | Corre                              | 0                            | Recordate                               | orios No                      |
| AA               | <              | ò                                  | 1                            | Ð                                       | <b>N</b>                      |
| Madir<br>arcador | Añ.<br>lista d | adir a la<br>de lectura            | Afladir<br>de                | a pantalla<br>Inicio                    | Copiar                        |

4- SELECCIONA AÑADIR A PANTALLA DE INICIO.

## PARA ANDROID.

- 1- HAGA CLIC EN LA SIGUIENTE DIRECCION: http://www.gastoncarrasco.com.ar/osetyamovil
- 2- APARECERA ESTA PANTALLA

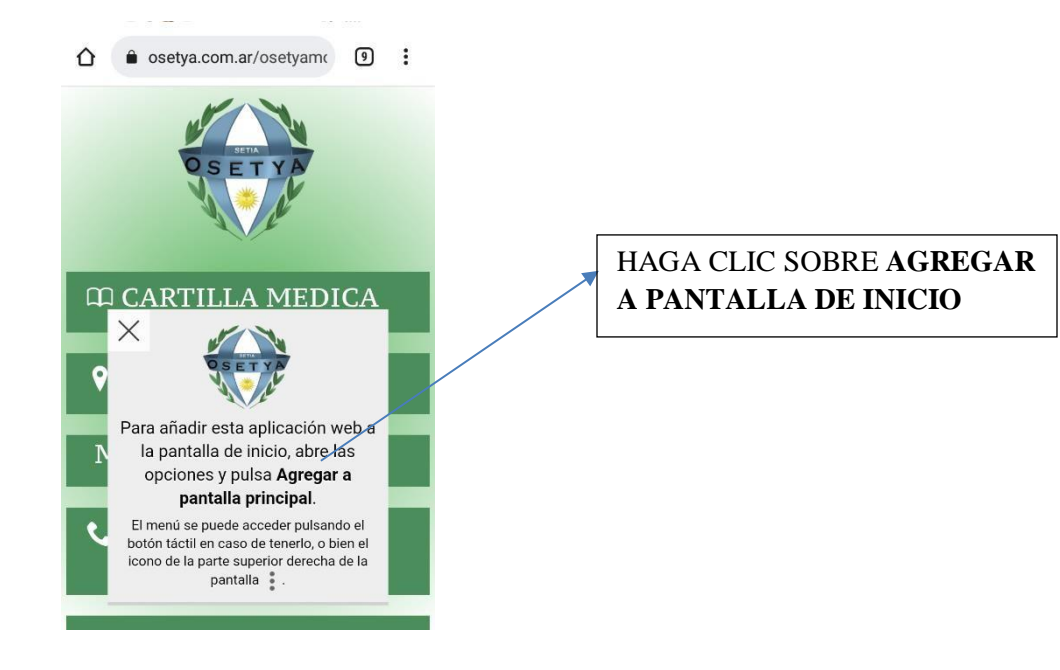

3- LA APLICACIÓN QUEDARA EN LA PANTALLA DE SU CELULAR